# System

# System menu

The menu System consists of command to administrate process D2000 CNF.

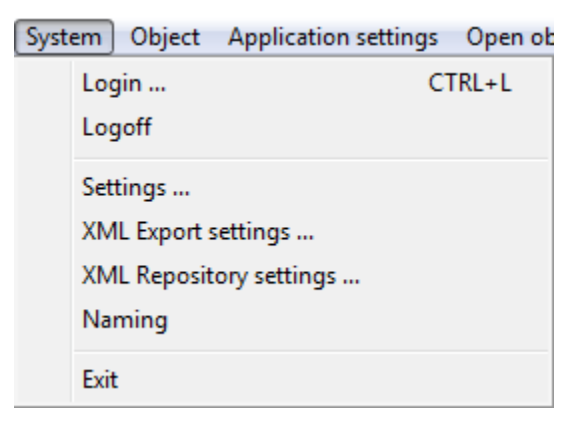

#### Login

Logon of an user into process D2000 CNF. After selecting the item, the logon dialog box will appear. Type your logon name (input field **Name**) and password (input field **Password**) in this dialog box.

If some editing dialog boxes or list of object is opened the process will try to close them automatically.

## Logoff

Logoff from process D2000 CNF. Before logoff, it is necessary to close all editable objects and lists.

#### Settings ...

D2000 CNF process settings -> more info.

#### XML Export settings...

Settings for XML Export from CNF that is started up from D2000 CNF process.

#### XML Repository settings...

Settings for XML Repository.

# Naming

Definition of prefix and suffix for the objects of D2000 System. You can find more information in the chapter Naming.

## Exit

Closes process D2000 CNF.

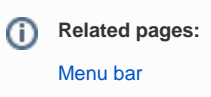